راهنمای ورود به سامانه آنلاین برگزاری اولین کنفرانس ملی محاسبات نرم و علوم شناختی

ابتدا نرم افزار Adobe Connect را دانلود کنید.

نسخه ويندوز

http://gonbad.ac.ir/ConnectAppSetup2020 1 5.exe

نسخه اندرويد

https://cafebazaar.ir/app/air.com.adobe.connectpro/

نسخه IOS

https://apps.apple.com/us/app/adobe-connect/id430437503

پس از نصب برنامه در ابتدا به صفحه آموزش مجازی دانشگاه گنبد کاووس به آدرس اعلام **از نصب برنامه در ابتدا به صفحه آموزش مجازی دانشگاه** گنبد کاووس به آدرس اعلام نمودید و وارد کرده و در قسمت پسورد **123456** را وارد میکنید .

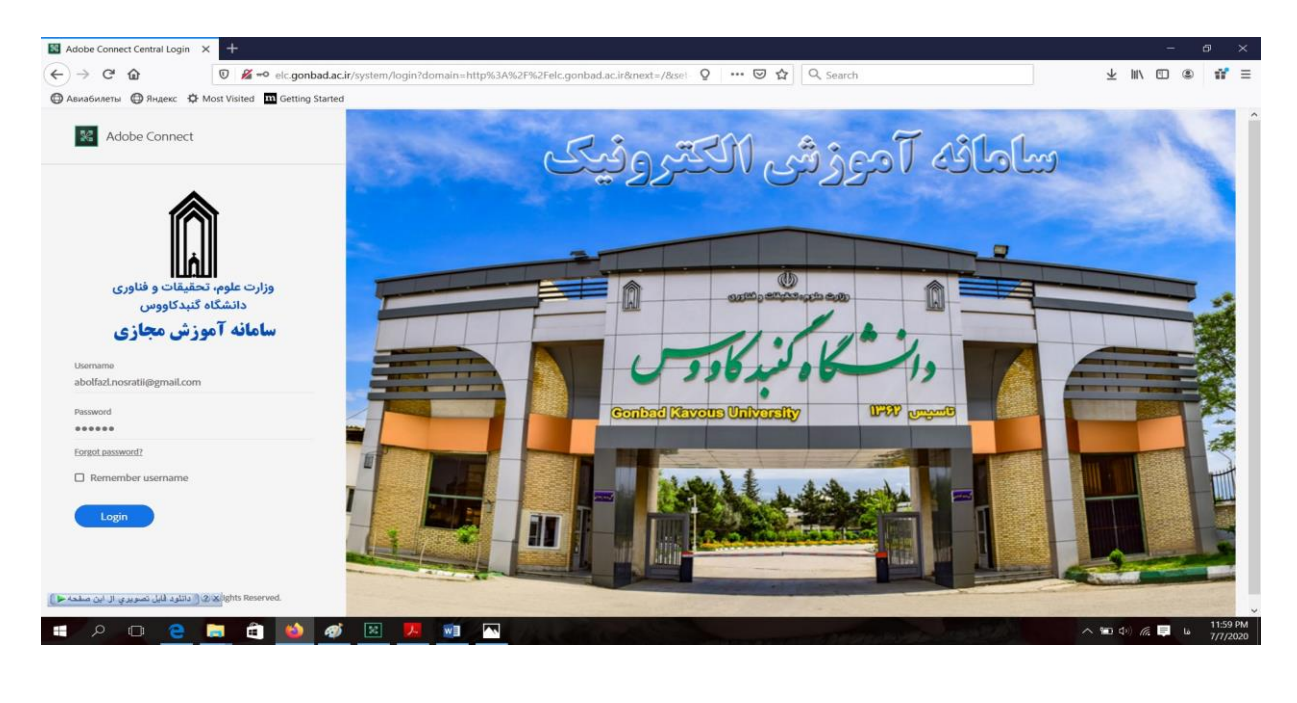

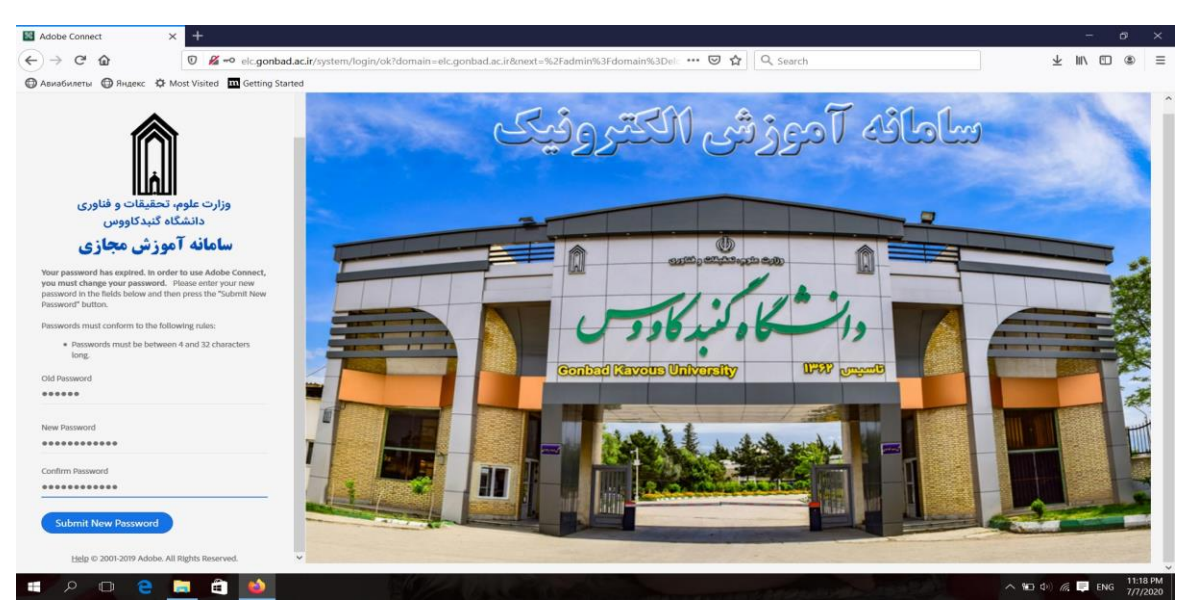

پس از تغییر پسورد وارد سامانه شده که در آنجا تمامی سخنرانی ها و اتاق های تخصصی جهت ارائه مقاله ها مشخص شده است

\* توجه داشته باشید که از صفحه اصلی کنفرانس http://conf.gonbad.ac.ir/sccs2020 قسمت برنامه زمانبندی حتما زمان ارائه مقاله و همچنین اتاق های مربوط به ارائه خود را پیدا کرده و در زمان تعیین شده در کلاس حضور پیدا کنید .( به صورت مهمان نیز ماتواند در ارائه سایر شرکت کنندگان حضور پیدا کنید )

| Times displayed in : (GMT+03:30) Tehran      |                    |                                   | View the old experience |
|----------------------------------------------|--------------------|-----------------------------------|-------------------------|
| My Meetings 🔡 My Recordings                  |                    |                                   |                         |
| All Host Presenter Participant Created by me |                    |                                   |                         |
| iame                                         | Start Date         | URL                               | Role                    |
| طوم شنافش و داده کاره                        | 07/09/2020 9:00 AM | /class1/                          | Participant             |
| ینگردی مشیفی و لگردیتم های فرایتکاری         | 07/09/2020 9:00 AM | /class2/                          | Participant             |
| سایر کاربرد های معلیات تر                    | 07/09/2020 9:00 AM | http://elc.gonbad.ac.lr/conf2020/ | Participant             |
| کاربرد های طور تناخر                         | 07/09/2020 8:00 AM | /conf2020/                        | Participant j 🛷         |
| محامدیات ترم در مهندمی و سینتم های فاز ه     | 07/06/2020 1:45 PM | /class4/                          | Participant             |
|                                              |                    |                                   |                         |

پس از ورود از َشما میخواهد که پسورد پیش فرض را عوض کنید .

با کلیک بر روی هر یک لینکهای زیر میتوانید وارد اتاق مورد نظر شده و با اخطار زیر مواجه می شوید برروی گزینه Open In Application کلیک کرده تا اجازه باز شدن برنامه Adobe Connect را به مرور گر خود بدهید

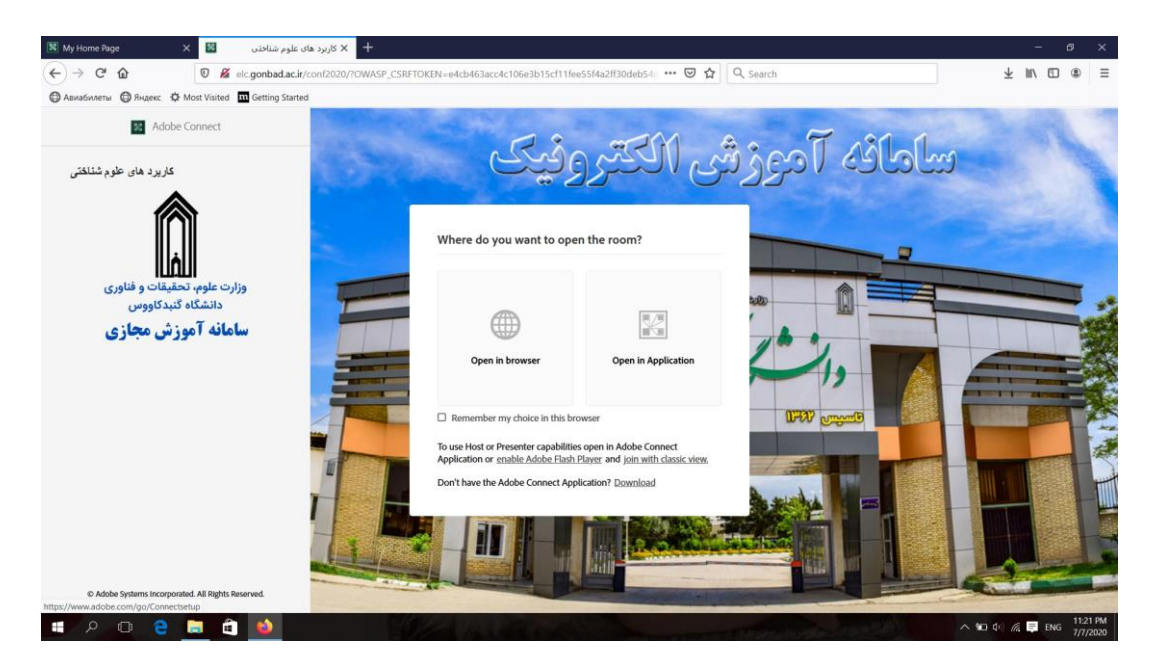

با اخطار زیر روبروی می شود بر روی گزینه Open Linke کلیک کنید .

| My Home Page X 📓 📖                                                                                                    | × کاربرد های علوم شناخت                                                                       | - B ×                    |
|----------------------------------------------------------------------------------------------------|-----------------------------------------------------------------------------------------------|--------------------------|
| → C <sup>e</sup> <sup>(1)</sup> <sup>(2)</sup> <sup>(2)</sup> <sup></sup> | onbad.ac.ir/conf2020/?OWASP_CSRFTOKEN=e4cb463acc4c106e3b15cf11fee55f4a2ff30deb54 😨 🟠 🔍 Search | ∓ IV ⊡ ⊛ ≡               |
| 🕽 Авиабилеты 🌀 Яндекс 🔅 Most Visited 🏧 Get                                                                                                    | etting Started                                                                                |                          |
|                                                                                                    |                                                                                               |                          |
|                                                                                                    |                                                                                               |                          |
|                                                                                                    |                                                                                               |                          |
|                                                                                                    |                                                                                               |                          |
|                                                                                                    | Launch Application                                                                            |                          |
|                                                                                                    | This link needs to be opened with an application.                                             |                          |
|                                                                                                    | Send to:                                                                                      |                          |
|                                                                                                    | Adobe Connect                                                                                 |                          |
|                                                                                                    | Sc connect.exe                                                                                |                          |
|                                                                                                    | Choose other Application Choose                                                               |                          |
|                                                                                                    |                                                                                               |                          |
|                                                                                                    |                                                                                               |                          |
|                                                                                                    |                                                                                               |                          |
|                                                                                                    | Ligemember my choice for connectpro links.                                                    |                          |
|                                                                                                    | Open link Cancel                                                                              |                          |
|                                                                                                    |                                                                                               |                          |
|                                                                                                    |                                                                                               |                          |
|                                                                                                    |                                                                                               |                          |
|                                                                                                    |                                                                                               |                          |
|                                                                                                    |                                                                                               |                          |
|                                                                                                    |                                                                                               |                          |
|                                                                                                    |                                                                                               |                          |
|                                                                                                    |                                                                                               |                          |
| - o - o - o - o                                                                                                    |                                                                                               | A 40 40 6 🔲 Days 1121 PM |
|                                                                                                    |                                                                                               | 7/1/2020                 |
|                                                                                                    |                                                                                               |                          |
|                                                                                                    |                                                                                               |                          |
|                                                                                                    |                                                                                               |                          |
|                                                                                                    |                                                                                               |                          |
|                                                                                                    |                                                                                               |                          |
|                                                                                                    |                                                                                               |                          |
|                                                                                                    |                                                                                               |                          |
|                                                                                                    |                                                                                               |                          |

در صورتی که تمامی موارد به درستی انجام داده باشید باید منتظر بمانید تا صفحه اتاق کنفرانس باز شود

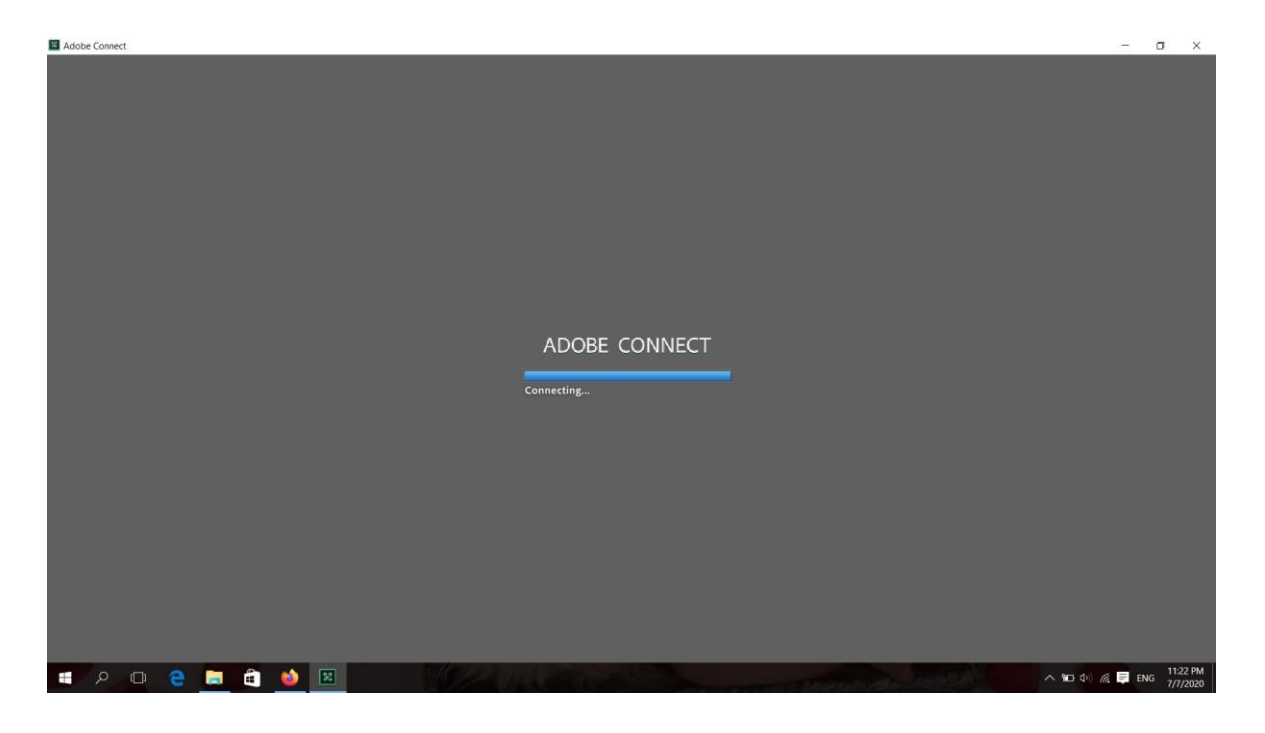

پس از لود صفحه اتاق منتخب شما باز خواهد شد پس از ورود صفحه پیش نمایش را ببندید برای بستن بر روی ضربدر کلیک کنید

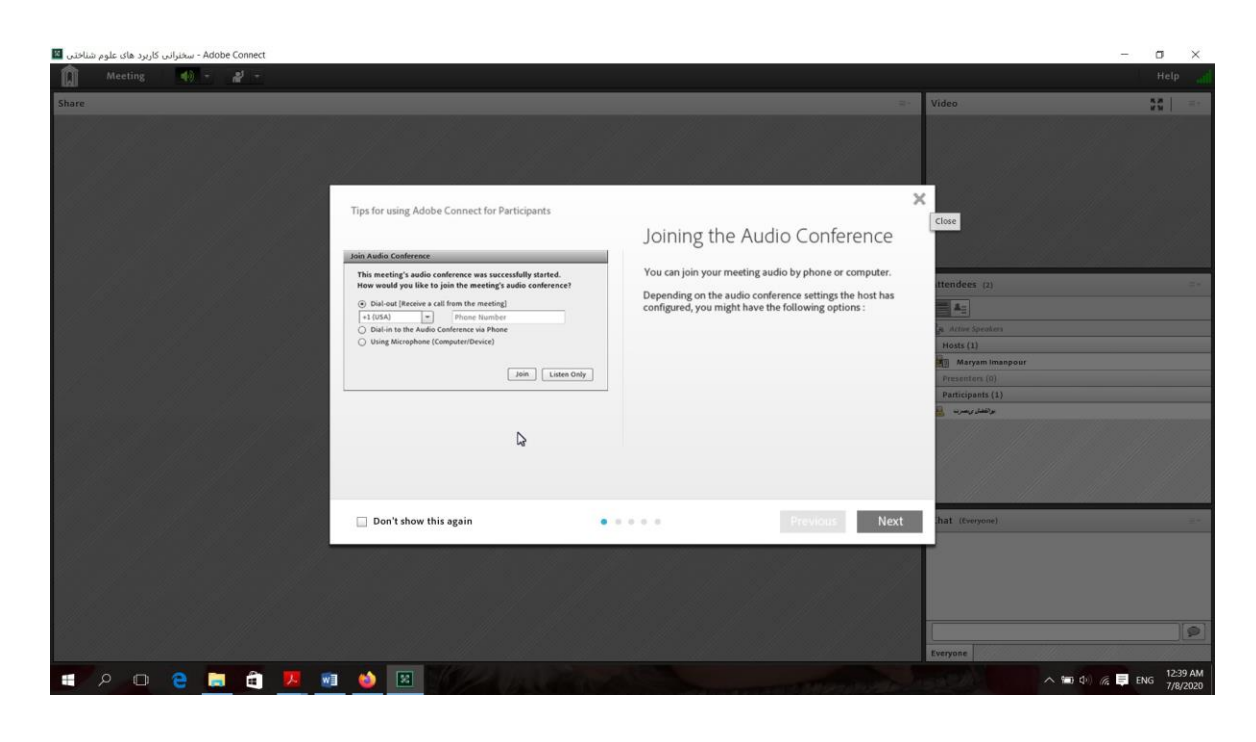

پس از انحام تمامی مراحل حالا شما وارد اتاق شده اید و در قسمت Host اسامی داوران و مدیران اتاق و در قسمت Peresenter نام شما مشاهده می شود

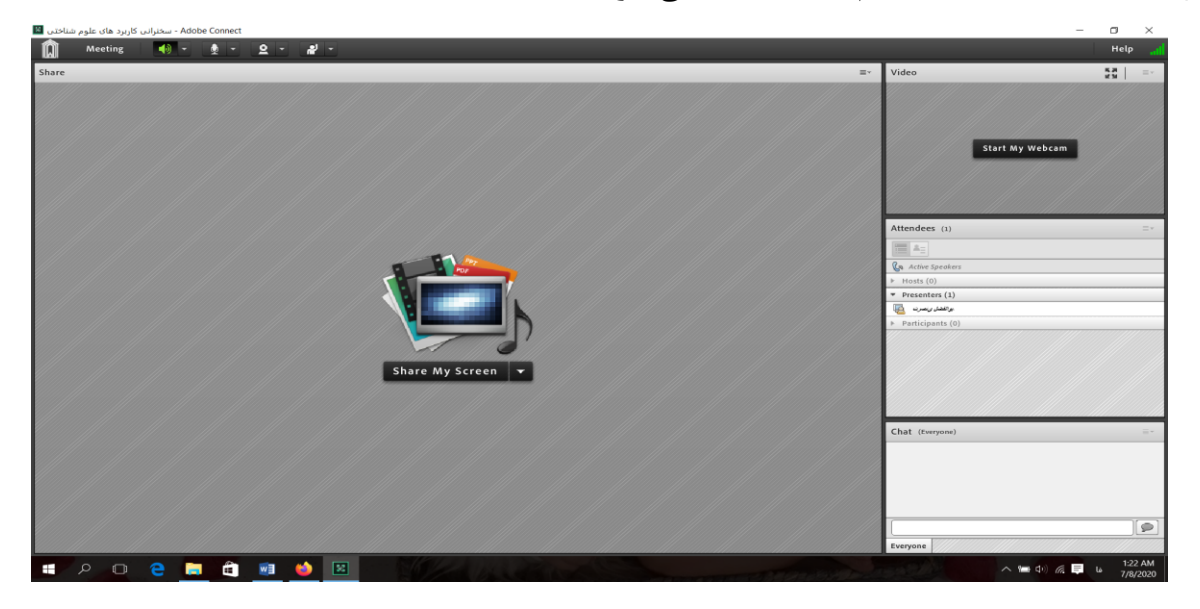

پس از ورود می توانید از طریق گزینه های اعلام شده نسبت به باز و بسته کردن صدا و ارائه مقاله خود اقدام نمایید

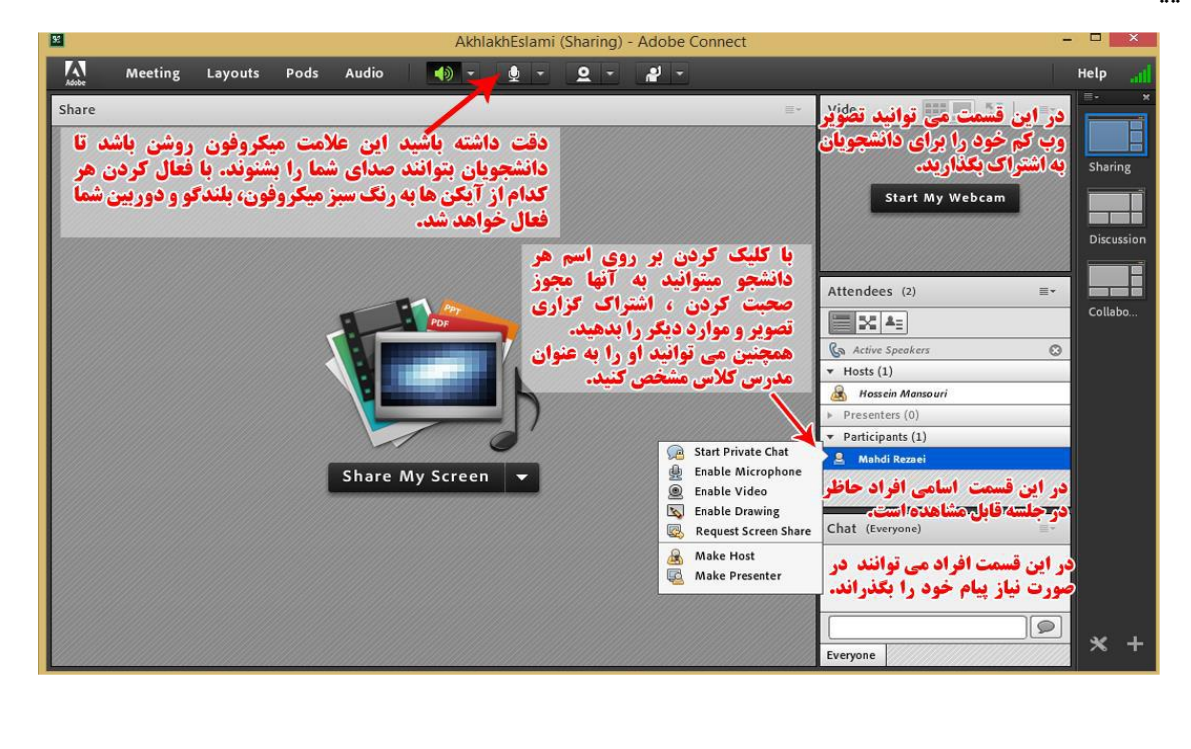

\* توجه در صورتی که در زمان ارائه خود وارد نشده باشید و یا اتاق را اشتباه وارد شده باشید شما به عنوان participant می باشید از قيمت زيرميتوانيد فايل پاور پوينت خود را جهت ارائه آپلود نماييد .

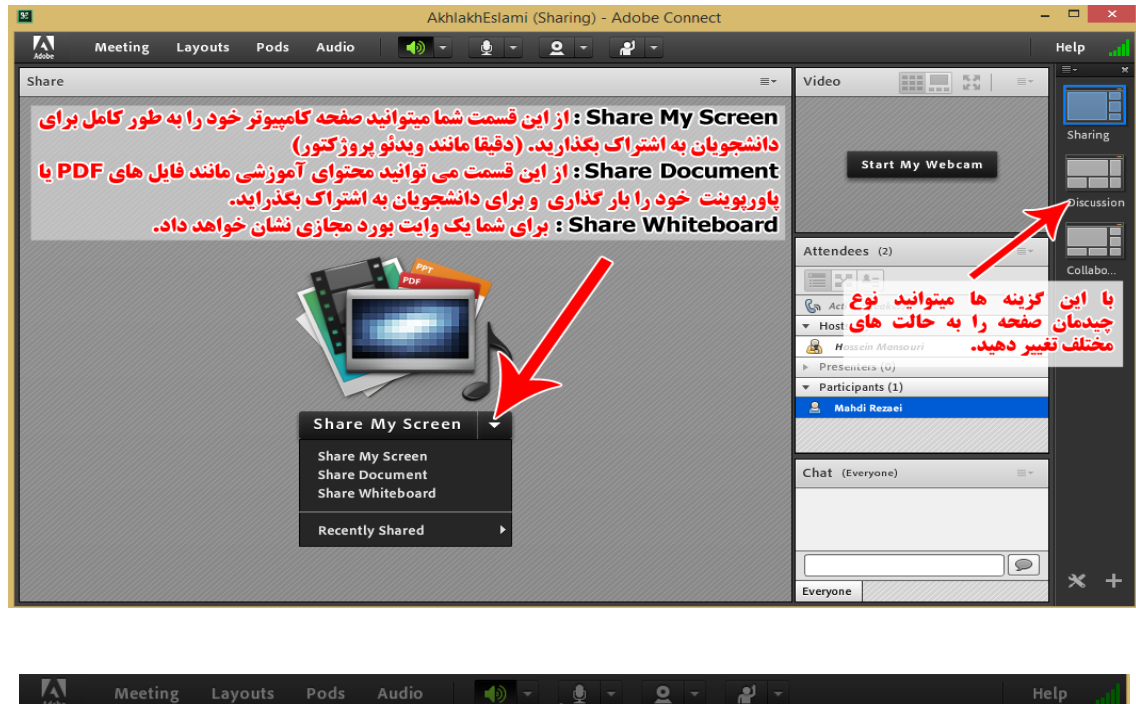

| Select Document t | o Share                          |                        |             | Sha  |
|-------------------|----------------------------------|------------------------|-------------|------|
| Share History     | Name                             | Туре                   | ly Webcam   |      |
| Whiteboards       | 1072- gonbadac (1).pdf           | PDF                    |             | Dis  |
| My Content        |                                  |                        | _           | Disc |
| Shared Content    | ود اسناد قبلی که بارگذاری        | مچنین قادر خواهید ب    | a) = -      |      |
|                   | ه و مجددا به اشتراک بذارید. 🗕    | ردید را در اینجا مشاهد | 5           | Col  |
|                   |                                  |                        | kere        |      |
|                   |                                  |                        |             |      |
| ی سرور            | زینه میتوانید اسناد خود را بر رو | با استفاده از این گ    | lanso uri   |      |
| اريد.             | عضای داخل جلسه به اشتراک بگذ     | بازگذاری و برای ا      | 0)          |      |
|                   |                                  |                        | (1)         |      |
|                   |                                  | Cle                    | ar mad      |      |
|                   |                                  |                        |             |      |
| Browse My Comp    | uter                             | OK Cano                | cel pe) 🔤 🖛 |      |
|                   |                                  |                        | _           |      |

با آرزوی موفقیت برای شما

در صورت هر گونه سوال یا ابهام می توانید از طریق شماره های زیر با تماس بگیرید

01735231113 داخلی 7 یا داخلی 0

شماره فضای مجازی 09331908584

تهیه شده در واحد فناوری دانشکده فنی ومهندسی مینودشت